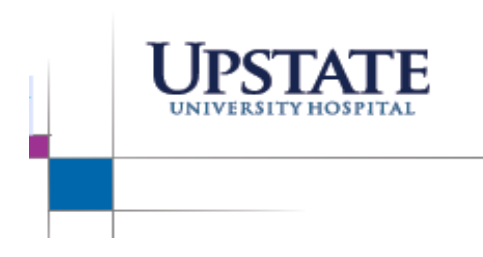

## Patient Access Service Communication Bulletin

April 13, 2021

## **Claim Information Record**

The Claim Information Record has a new look and the navigation has changed with the Epic Upgrade.

The Claim Information Record can be found using the Claim Info Button in the Interactive Face Sheet Activity Toolbar.

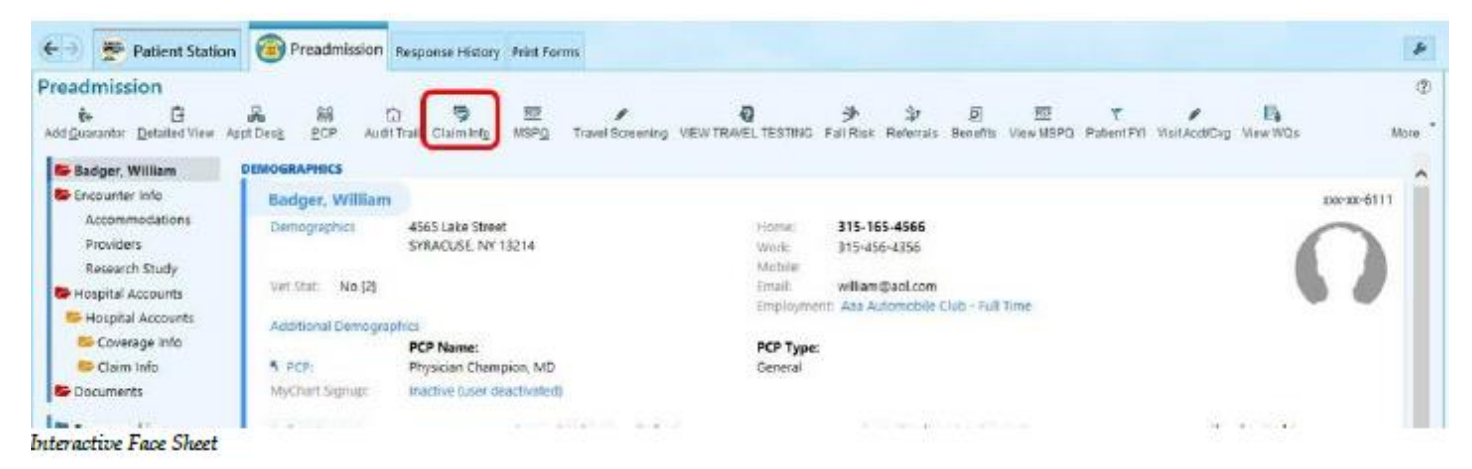

• To create a new record, Click the New Claim Information Record, found in the upper right-hand corner

|                                                       |                      | Claim Informatio                 | n Selector    |                                   | ×                                      |
|-------------------------------------------------------|----------------------|----------------------------------|---------------|-----------------------------------|----------------------------------------|
| Patient's Available Records                           |                      |                                  |               |                                   | 딱 <u>N</u> ew Claim Information Record |
| Туре                                                  | Condition Related To | Service Area                     | Initial Visit | Last Scheduled Visit Transaction: | 5                                      |
| Other Records                                         |                      |                                  |               |                                   |                                        |
| 1/14/18 abdominal and back<br>⊂⊃ pain —<br>[633368] ₹ | _                    | UPSTATE<br>MEDICAL<br>UNIVERSITY | 01/14/2018    | 01/14/2018                        | Associate                              |
| C⊃ [1/14/2017 RASH                                    | _                    | UPSTATE<br>MEDICAL<br>UNIVERSITY | 01/14/2017    | 01/14/2017                        | 🛱 Associate                            |
|                                                       |                      |                                  |               |                                   |                                        |

• The New Claim Information Record populates. Name the Claim using the proper naming convention of: Date and Body Part

| New Claim Information Record               |                |                |  |  |  |  |
|--------------------------------------------|----------------|----------------|--|--|--|--|
| Name                                       |                |                |  |  |  |  |
| *Name will be auto-generated if left empty |                |                |  |  |  |  |
|                                            | <u>A</u> ccept | <u>C</u> ancel |  |  |  |  |
|                                            | <u>A</u> ccept | <u>C</u> ancel |  |  |  |  |

- All existing claim records can be found under Other Records
- To attach an existing record to the HAR click to the right on the Associate button.

| Claim Information Selector          |      |                      |                                  |               |                                   |                              |
|-------------------------------------|------|----------------------|----------------------------------|---------------|-----------------------------------|------------------------------|
| Patient's Available Records         | 5    |                      |                                  |               |                                   | New Claim Information Record |
|                                     | Туре | Condition Related To | Service Area                     | Initial Visit | Last Scheduled Visit Transactions | *                            |
| 1/14/18 abdominal and bac<br>c pain | _    | _                    | UPSTATE<br>MEDICAL<br>UNIVERSITY | 01/14/2018    | 01/14/2018                        | 🛱 Associate 🛛 者              |
| 1/14/2017 RASH<br>[489904] ₹        | _    | _                    | UPSTATE<br>MEDICAL<br>UNIVERSITY | 01/14/2017    | 01/14/2017                        | 다 Associate 🧃                |

• Once linked a green checkmark will then appear to the left next to the Associated Record

|   | Claim Information Selector                                          |      |                      |                                  |               |                                   |                                       | X  |
|---|---------------------------------------------------------------------|------|----------------------|----------------------------------|---------------|-----------------------------------|---------------------------------------|----|
| ſ | Patient's Available Records                                         |      |                      |                                  |               |                                   | 막 <u>N</u> ew Claim Information Recor | rd |
|   |                                                                     | Туре | Condition Related To | Service Area                     | Initial Visit | Last Scheduled Visit Transactions |                                       | æ  |
| l | Associated Record<br>1/14/18 abdominal and back<br>pain<br>[633368] | _    | _                    | UPSTATE<br>MEDICAL<br>UNIVERSITY | 01/14/2018    | 03/21/2022                        | 😋 Unassociate 🏾 🤻                     |    |
| l | Other Records                                                       | _    | _                    | UPSTATE<br>MEDICAL<br>UNIVERSITY | 01/14/2017    | 01/14/2017                        | ब्सू Associate 🦷                      |    |
|   | CLM1092135<br>[1092135] a                                           | _    | _                    | UPSTATE<br>MEDICAL<br>UNIVERSITY | 03/21/2022    | 03/21/2022                        | 🛱 Associate                           |    |